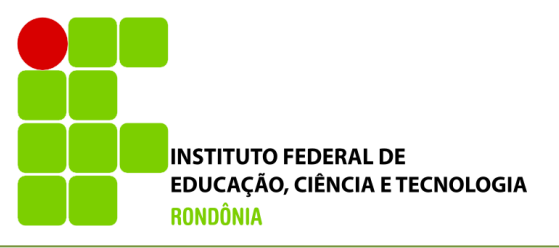

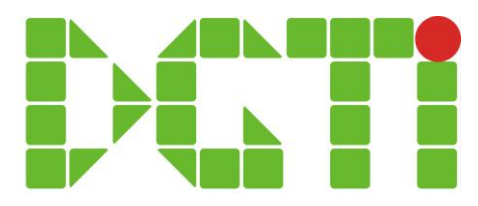

# Reabrir Classe e Turma

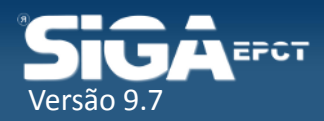

28/07/2014

|                                            | Página Inicial   Minha Conta   Sobre o SIGAEPCT   Mapa do Sistema   Fl | luxograma   Ajuda |
|--------------------------------------------|------------------------------------------------------------------------|-------------------|
| SIG A EFCT                                 |                                                                        | • A• A O          |
|                                            | Bern vindo:FLÁVIO MARCOS                                               | S DE MORAES   Sai |
| → Q Menu Rápido: Digite o que deseja fazer | Reabrir Periodo Letivo Por Turma/Classe                                |                   |
| Período Letivo                             |                                                                        |                   |
| Turma                                      | Campos de Pesquisa                                                     |                   |
| Abrir Período                              | Período Letivo:* Selecione um Item                                     | *                 |
| Classe                                     | Cancelar                                                               | Buecar Turma      |
| Calendário Acadêmico                       |                                                                        | Duscal furna      |
| Abrir Periodo Letivo Por Turma             | Reabrir Classe Reabrir Turma                                           |                   |
| Conselho de Classe                         |                                                                        |                   |
| Fechar Periodo Letivo Por Turma            |                                                                        |                   |
| Fechar Período Letivo por Classe           | Clique em Período Letivo > Reabrir                                     |                   |
| Reabrir Período Letivo por Turma/Classe    | Período Letivo por Turma/Classe                                        |                   |
| Registros Acadêmicos                       |                                                                        |                   |
| Relatórios 💙                               |                                                                        |                   |
| Registros Diários                          |                                                                        |                   |
| Relatórios 💙                               |                                                                        |                   |
| Infra-estrutura                            |                                                                        |                   |

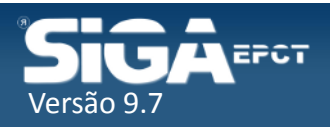

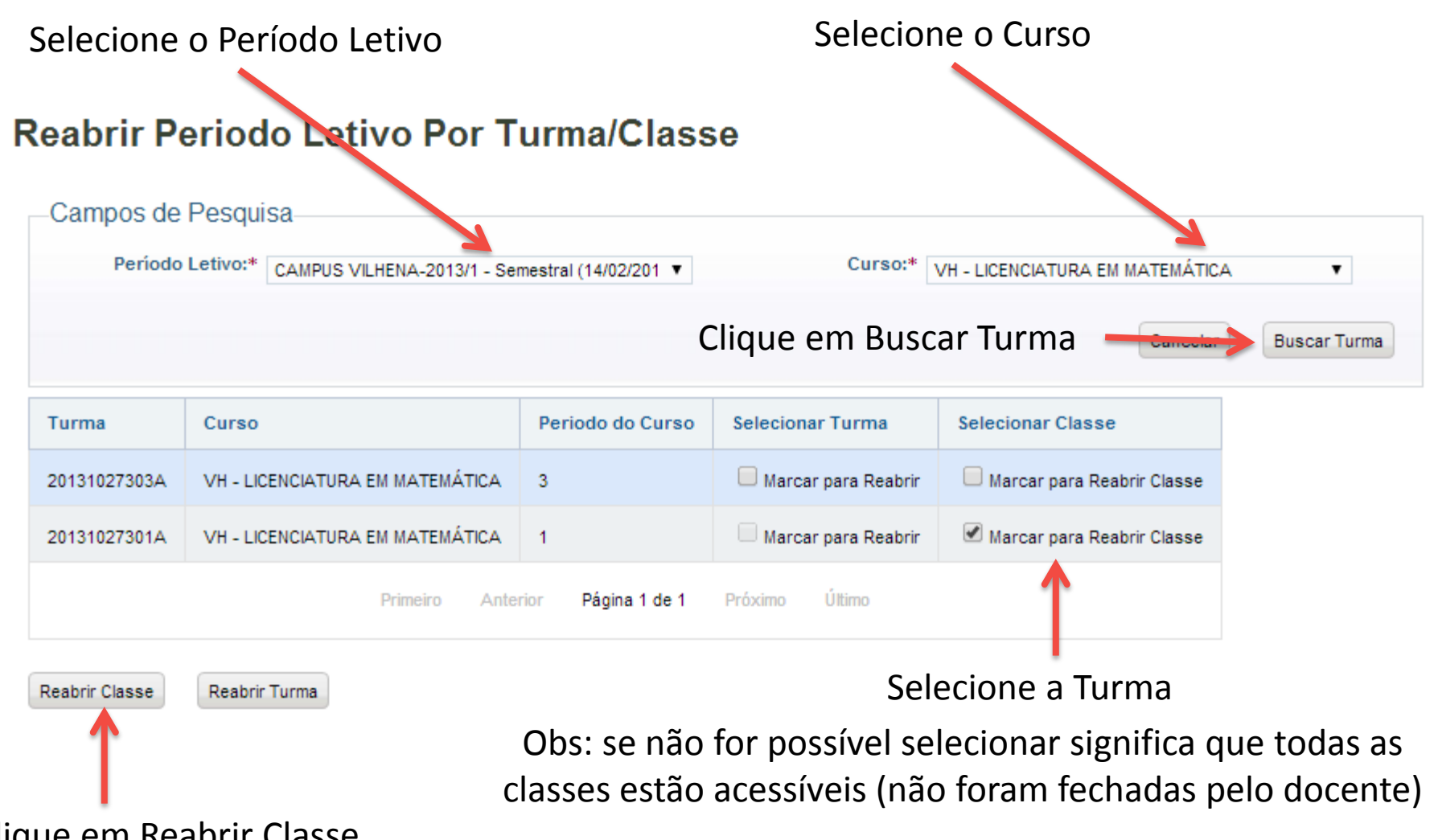

Clique em Reabrir Classe

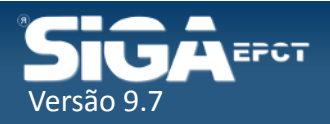

#### Reabrir Período Letivo Por Classe

Selecione as Classes

Reabrir Classe

Cancelar

| Período Letivo: 2013/1                                               | Curso:                                          | VH - LICENCIATURA EM MATEMÁTIC           | A                                                |
|----------------------------------------------------------------------|-------------------------------------------------|------------------------------------------|--------------------------------------------------|
| Classe                                                               | Elemento Curricular                             | Professor                                | Selecionar Turma                                 |
| 20131027301AVH5060211-FILOSOFIA DA EDUCAÇÃO E ÉTICA<br>PROFISSIONALA | 1-FILOSOFIA DA EDUCAÇÃO E ÉTICA<br>PROFISSIONAL | ALVINO MORAES DE AMORIM                  | Marcar para<br>Reabrir                           |
| 20131027301AVH5060611-HISTÓRIA DA EDUCAÇÃOA                          | 1-HISTÓRIA DA EDUCAÇÃO                          | MARTA DE PAULA VIEIRA DE<br>PAULA VIEIRA | Marcar para<br>Reabrir                           |
| 20131027301AVH5060511-GEOMETRIA PLANA E ESPACIALA                    | 1-GEOMETRIA PLANA E ESPACIAL                    | ANTONIO SÉRGIO FLORINDO DOS<br>SANTOS    | Marcar para Reabrir                              |
| 20131027301AVH5060411-METODOLOGIA DO TRABALHO<br>CIENTÍFICOA         | 1-METODOLOGIA DO TRABALHO<br>CIENTÍFICO         | FATIMA HASSAN ABDALLA                    | <ul> <li>Marcar para</li> <li>Reabrir</li> </ul> |
| 20131027301AVH5060311-PORTUGUÈS INSTRUMENTALA                        | 1-PORTUGUÊS INSTRUMENTAL                        | EZEQUIEL FERREIRA BARBOSA                | Marcar para<br>Reabrir                           |
| 20131027301AVH5060111-FUNDAMENTOS DA MATEMÁTICA                      | 1-FUNDAMENTOS DA MATEMÁTICA I                   | JOSÉ VALMIR DA SILVA<br>TABORDA          | Marcar para Reabrir                              |
| Primeiro                                                             | Anterior Página 1 de 1 Próximo                  | Último                                   |                                                  |

Clique em Reabrir Classe -

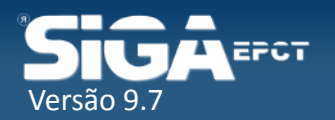

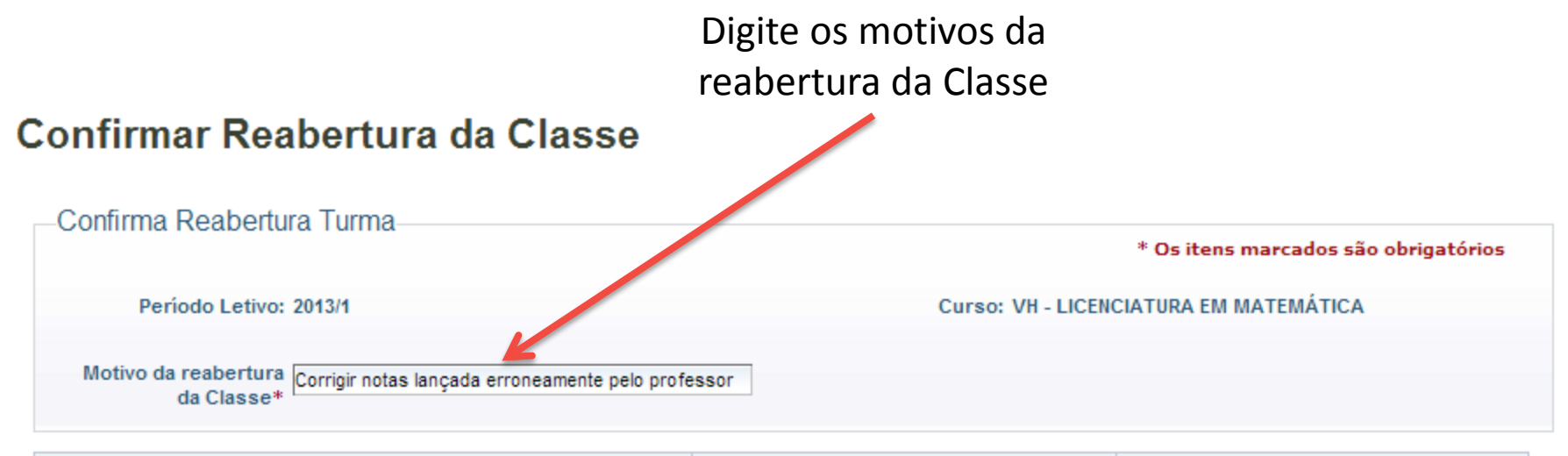

| Classe                                                    | Elemento Curricular                  | Professor                          |
|-----------------------------------------------------------|--------------------------------------|------------------------------------|
| 20131027301AVH5060511-GEOMETRIA PLANA E ESPACIALA         | 1-GEOMETRIA PLANA E ESPACIAL         | ANTONIO SÉRGIO FLORINDO DOS SANTOS |
| 20131027301AVH5060411-METODOLOGIA DO TRABALHO CIENTÍFICOA | 1-METODOLOGIA DO TRABALHO CIENTÍFICO | FATIMA HASSAN ABDALLA              |
| Primeiro Anterior                                         | Página 1 de 1 Próximo Último         |                                    |

Reabrir Classe

Cancela

Clique em Reabrir Classe

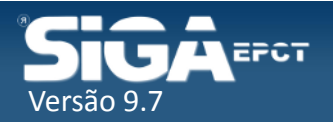

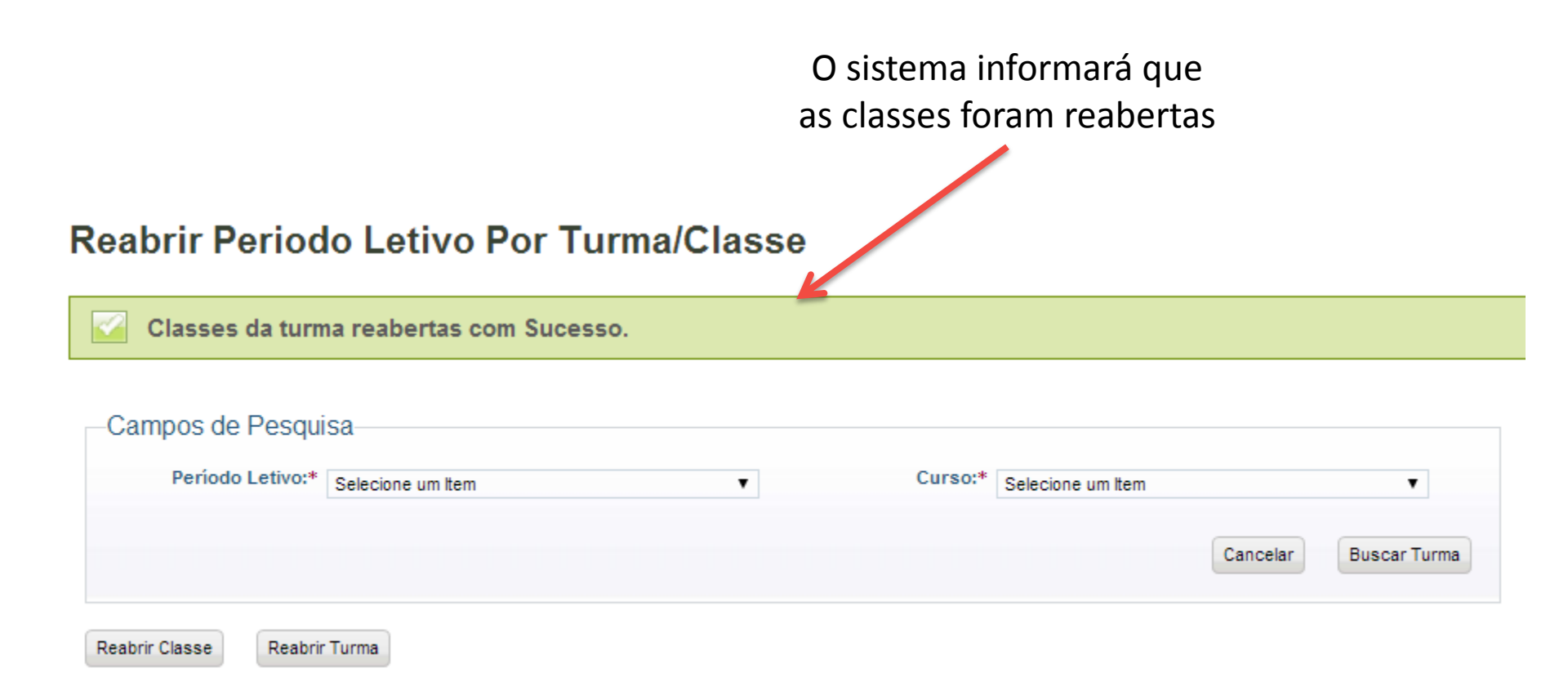

A partir deste momento os diários ficam acessíveis novamente para o professor

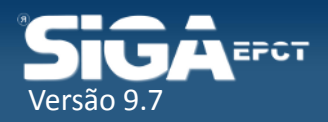

 Nos cursos Integrados além do resultado nas Classes o aluno tem o Resultado na Turma

 Quando houver alteração de Nota ou Frequência de alunos nos Cursos Integrados será preciso Reabrir a Turma e Fechá-la novamente

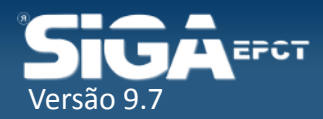

|                                            | Página Inicial   Minha Conta   Sobre o SIGAEPCT   Mapa do Sistema   F | luxograma   Ajuda |
|--------------------------------------------|-----------------------------------------------------------------------|-------------------|
| SIG A EFCT                                 |                                                                       | + A A O           |
|                                            | Bem vindo:FLÁVIO MARCO                                                | S DE MORAES   Sai |
| ➔ Q Menu Rápido: Digite o que deseja fazer | Reabrir Periodo Letivo Por Turma/Classe                               |                   |
| Período Letivo                             |                                                                       |                   |
| Turma                                      | Campos de Pesquisa                                                    |                   |
| Abrir Período                              | Período Letivo:* Selecione um Item                                    | Y                 |
| Classe                                     | Cancelar                                                              | Buscar Turma      |
| Calendário Acadêmico                       |                                                                       | Buscar furna      |
| Abrir Periodo Letivo Por Turma             | Reabrir Classe Reabrir Turma                                          |                   |
| Conselho de Classe                         |                                                                       |                   |
| Fechar Periodo Letivo Por Turma            |                                                                       |                   |
| Fechar Período Letivo por Classe           | Clique em Período Letivo > Reabrir                                    |                   |
| Reabrir Período Letivo por Turma/Classe    | Período Letivo por Turma/Classe                                       |                   |
| Registros Acadêmicos                       | renous Letivo por Turna, elasse                                       |                   |
| Relatórios 💙                               |                                                                       |                   |
| Registros Diários                          |                                                                       |                   |
| Relatórios                                 |                                                                       |                   |
| Infra-estrutura v                          |                                                                       |                   |

Desenvolvido pelo Sistema Integrado de Gestão Acadêmica da Educação Profissional e Tecnológica | SIGA-EPCT | SIGA-EPCT-9.7

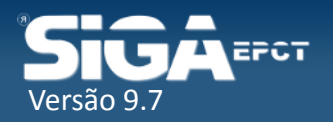

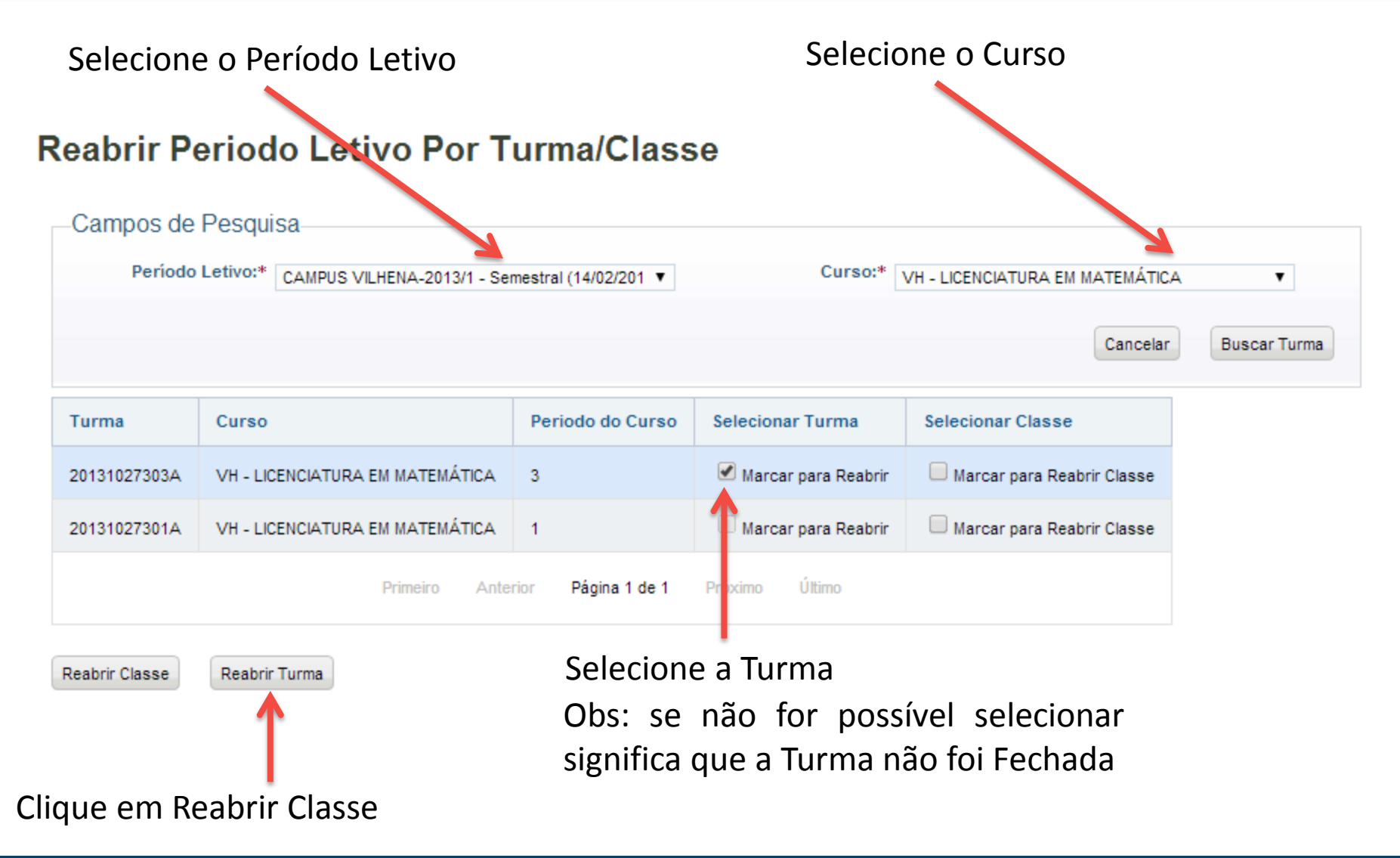

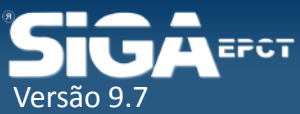

#### Reabrir Período Letivo Por Turma

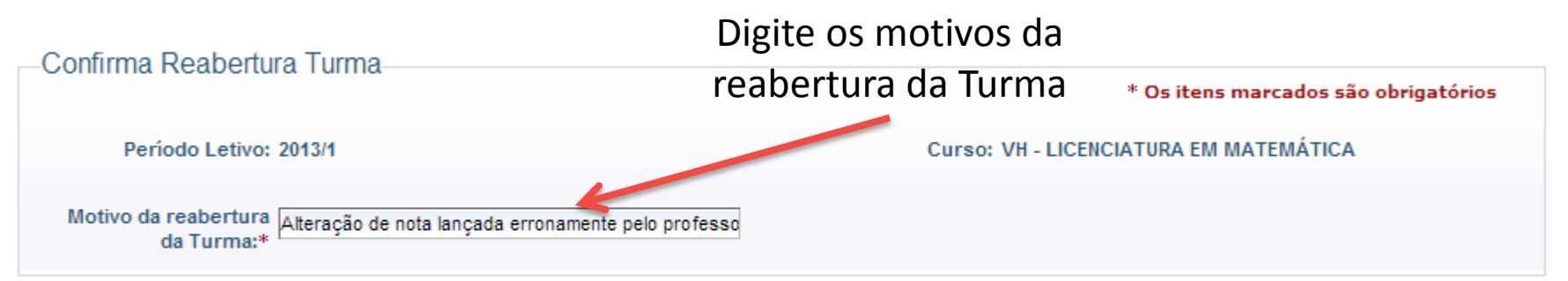

| Classe                                                                | Elemento Curricular                              | Professor                        | Turma        |  |
|-----------------------------------------------------------------------|--------------------------------------------------|----------------------------------|--------------|--|
| 20131027303AVH5061433-CÁLCULO DIFERENCIAL E INTEGRAL IIA              | 3-CÁLCULO DIFERENCIAL E INTEGRAL II              | TELMA FERREIRA DA SILVA<br>REGIS | 20131027303A |  |
| 20131027303AVH5061333-FUNDAMENTOS DA MATEMÁTICA IIIA                  | 3-FUNDAMENTOS DA MATEMÁTICA III                  | CLAUDINEI DE OLIVEIRA<br>PINHO   | 20131027303A |  |
| 20131027303AVH5061833-PSICOLOGIA DA EDUCAÇÃOA                         | 3-PSICOLOGIA DA EDUCAÇÃO                         | FATIMA HASSAN ABDALLA            | 20131027303A |  |
| 20131027303AVH5061633-GEOMETRIA ANALÍTICA E VETORIALA                 | 3-GEOMETRIA ANALÍTICA E VETORIAL                 | JOSÉ VALMIR DA SILVA<br>TABORDA  | 20131027303A |  |
| 20131027303AVH5061733-POLÍTICAS PÚBLICAS E LEGISLAÇÃO EM<br>EDUCAÇÃOA | 3-POLÍTICAS PÚBLICAS E LEGISLAÇÃO EM<br>EDUCAÇÃO | FATIMA HASSAN ABDALLA            | 20131027303A |  |
| 20131027303AVH5061533-ESTATÍSTICA IA                                  | 3-ESTATÍSTICA I                                  | ROGÉRIO GROTTI                   | 20131027303A |  |
| Primeiro Anterior Página 1 de 1 Próximo Último                        |                                                  |                                  |              |  |

Clique em Reabrir Turma

Reabrir Turma

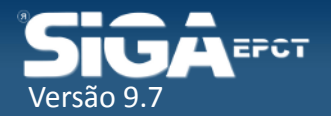

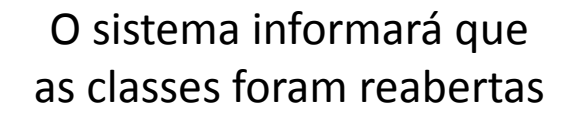

#### Reabrir Periodo Letivo Por Turma/Classe

Turma e Classe Reabertas Com sucesso.

| Campos de Pesqui | sa                |   |                           |                       |
|------------------|-------------------|---|---------------------------|-----------------------|
| Período Letivo:* | Selecione um Item | • | Curso:* Selecione um Item | •                     |
|                  |                   |   |                           | Cancelar Buscar Turma |
|                  |                   |   |                           |                       |

Reabrir Classe

Reabrir Turma

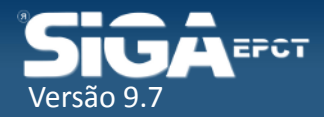